## 自宅からアクセス:学認経由で電子ブックを読む

電子ブックは、スマホや PC からいつでも閲覧が可能な資料です。 学認を使うことで、学外からでも利用が可能となります。

## 学認:自宅から利用する

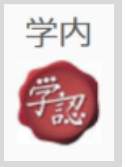

左の「学認マーク」がついているものは、学外からの利用が可能です。 電子ブックで良く使われる「eBookLibrary」と「Kinoden」を例に学認を使っ たアクセス方法を説明します。

## 1. eBookLibrary の場合

eBookLibrary(電子ブック)をクリックしてサイトを開く

| Maruzen     Maruzen eBookLibraryia、丸善離       Waruzen     Maruzen eBookLibraryia、丸善離       Wz端が提供する学術書籍に特化した     Menu       Library     機関向け電子書籍配信サービスです。                          | ①次の画面が開いたら「学認アカ<br>ントをお持ちの方はこちら」をク |
|----------------------------------------------------------------------------------------------------|------------------------------------|
| >機関認証                                                                                                    | <br>ックする。                          |
| 認証ID:                                                                                                    | ②次に開く「所属機関の選択」画                    |
| 認証パスワード:                                                                                                    | で「東北学院大学」を選んで「選携                   |
| 認証する                                                                                                    | ボタンを押す。                            |
| 学認アカウントをお持ちの方はこちら                                                                                                    |                                    |
|                                                                                                    |                                    |
|                                                                                                    |                                    |
| @ GakuNin)                                                                                                    |                                    |
| GakuNin<br>所属機関の選択                                                                                                    |                                    |
| ● GakuNin<br>所属機関の選択<br>サービス 'elib.maruzen.co.jp'を利用するために認証が                                                                                                    | 必要です                               |
| CakuNin<br>所属機関の選択<br>サービス'elib.maruzen.co.jp'を利用するために認証が<br><sup>東北学院大学</sup>                                                                                                    | べ<br>必要です<br>↓<br>選択               |
| <ul> <li>GakuNin</li> <li>新属機関の選択</li> <li>サービス'elib.maruzen.co.jp'を利用するために認証が<br/><sup>東北学院大学</sup></li> <li>ブラウザ起動中は自動ログイン</li> <li>選択した所属機関を保存して今後IdPの選択画面<br/>ップする</li> </ul> | N必要です                              |

③本学の統合認証ログインページが出るので ID とパスワード (MyTG や manaba と同じ)を入れれば eBookLibray に入ることができる。

| · 学校法人 東北学院                                |  |
|--------------------------------------------|--|
| <ul> <li>▲ ユーザー名</li> <li>ユーザー名</li> </ul> |  |
| →次へ                                        |  |
| ◯送信する属性の同意方法をクリアする。                        |  |
|                                            |  |

## 2. Kinoden の場合

<u>Kinoden (電子ブック) をクリック</u>してサイトを開く

①次の画面が開くので「学認アカウントでサインイン」をクリックする。

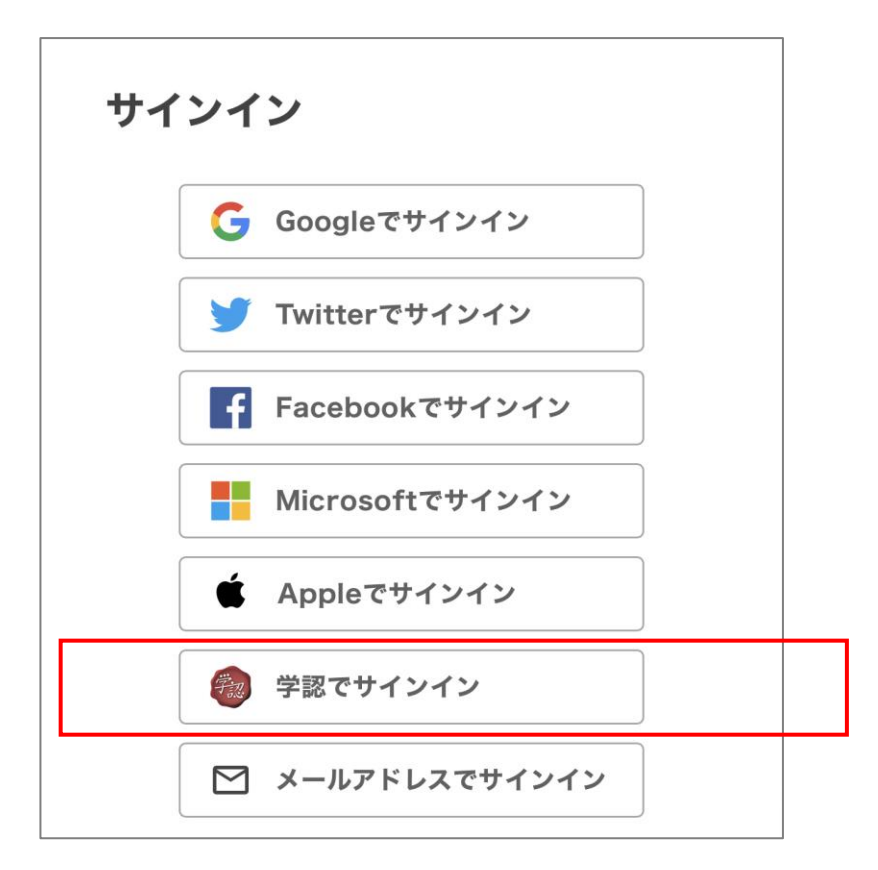

③本学の統合認証ログインページが出るので ID とパスワード(MyTG や manaba と同じ) を入れれば Kinoden に入ることができる。